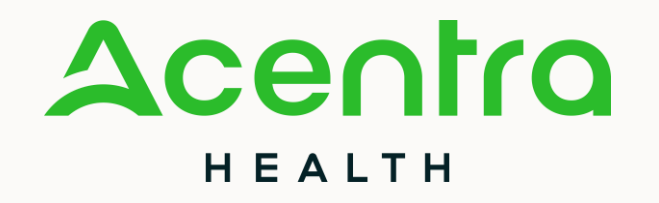

# A Guide to a Successful Prior Authorization

Acentra Provider Relations 2024 IHCP Roadshow

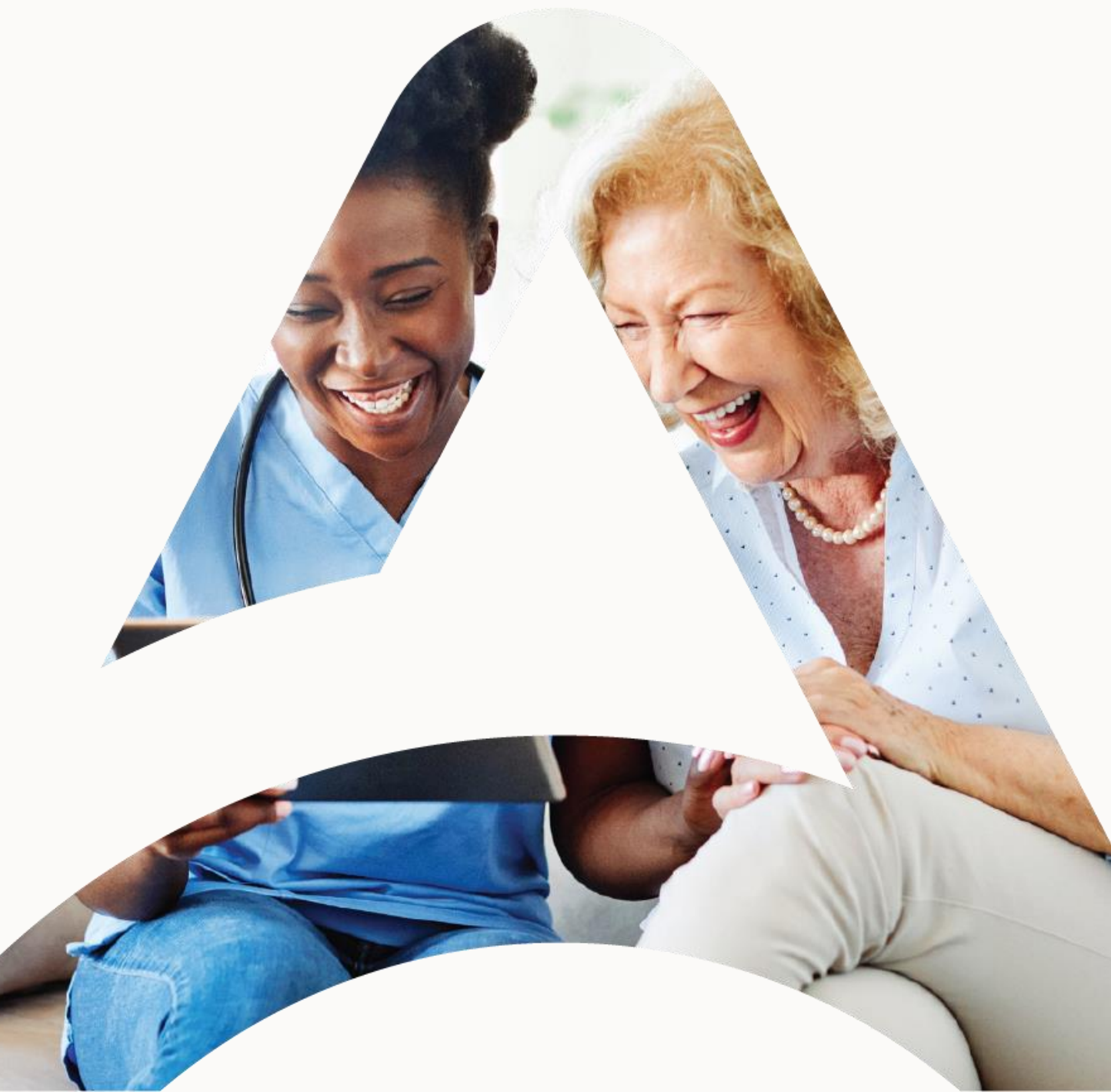

© CNSI/Kepro. All Rights Reserved.

# What Acentra Does

- Utilization Management (UM) contractor for traditional Medicaid/Fee-For-Service (FFS). Acentra performs UM reviews for medical services, behavioral health services, and pharmacy services covered under the medical benefit
- Utilization management (UM) team:
  - Review and evaluate each authorization request for medical necessity and appropriateness utilizing both state and nationally recognized criteria
  - Review for prior authorization (PA), concurrent, and retrospective services

# Why PA is necessary

To determine:

- Medical necessity for services or continued services when normal limits are exhausted
- To make sure services are covered under the member's plan

To ensure Indiana Medicaid funding is utilized for appropriate services:

Medically necessary, appropriate, cost effective

Note: PA is not a guarantee of payment

## How to contact the Acentra Team

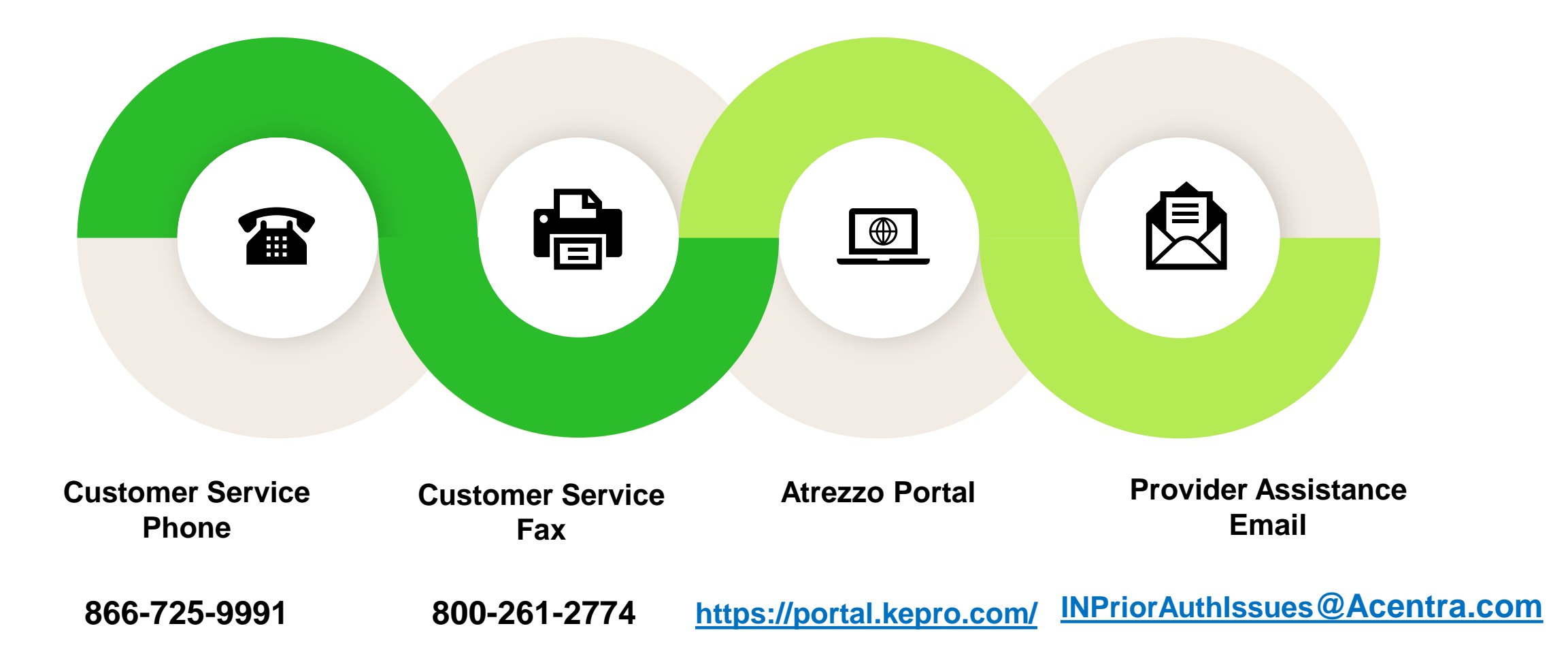

# Important Factors for Atrezzo Submissions

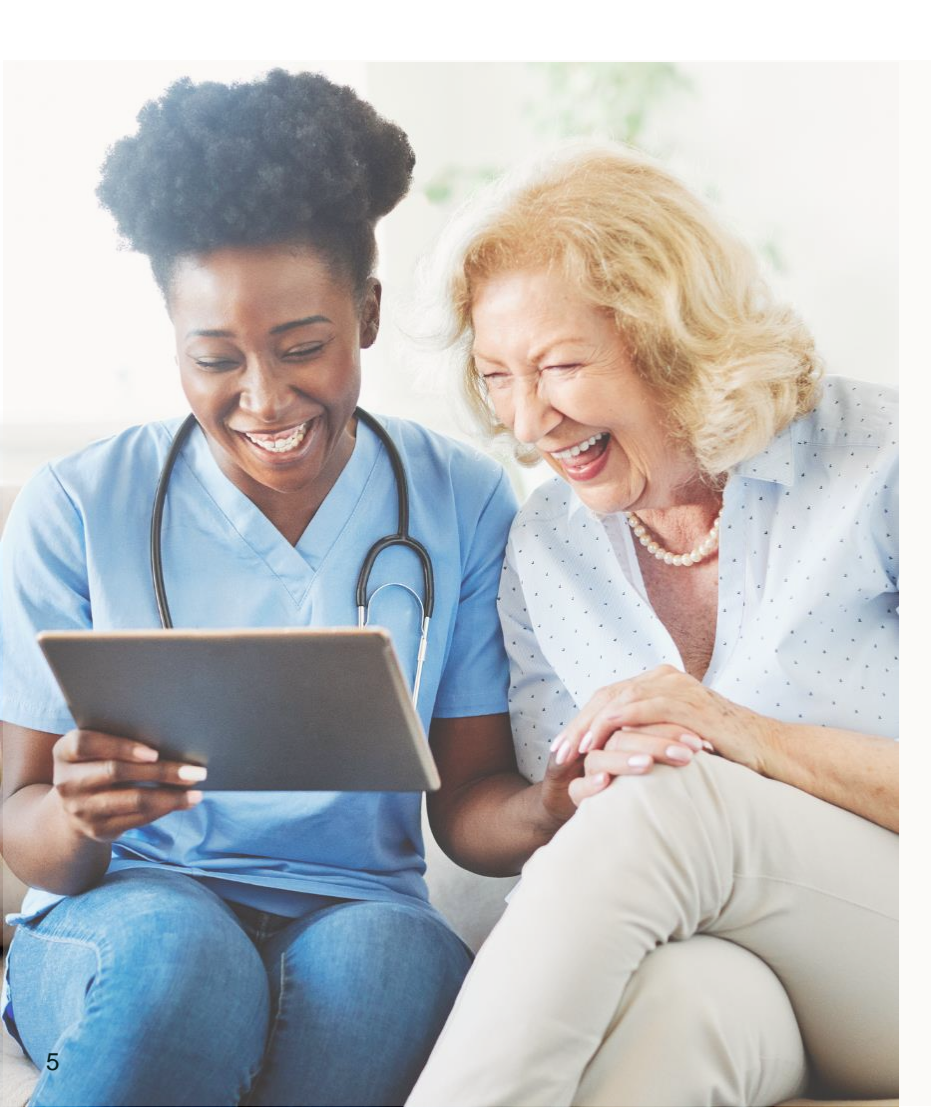

#### **Servicing Provider**

Be sure to use a billing or group National Provider Identifier (NPI) in the servicing provider section. The system will give the user a warning and block the submission if a rendering NPI is used.

### **Extensions**

For an extension on a currently authorized date of service (DOS) span, users should not enter a new case into the system. This would cause issues due to being a duplicate of the same authorization and can cause claims issues.

### **Fee Schedules**

Users should use the Fee schedules to determine if codes require a PA. If they do not, an error message saying "One or More Procedure Codes Not Appropriate For Service Type" will pop up.

### **Documentation**

When submitting a case, ensure that all required documentation has been uploaded. Documents should be appropriately labeled to allow the clinician review the case as expeditiously as possible

# Important Tips for Fax Submissions

 Do not submit the same request via multiple submission avenues, this slows the process and creates duplication of cases.

 Include all required forms and necessary clinical documentation.

- Ensure that faxed requests contain legible, clean copies of all documents necessary to establish medical necessity.
- Ensure all required forms are filled out correctly, including the appropriate NPI, Codes, dates of service, and Member information.

# Important Information to Know After Submission

#### Locating the Case in Atrezzo

#### How to search

When attempting to locate cases, ensure the user is trying to view the case under the correct provider context.

Cases can be searched using the search box with the case number, by pulling up the member, or by filtering the provider cases list.

#### Messaging

### When is messaging appropriate

Sending messages on a completed case will not alert the clinical reviewers that something needs to be reviewed. Do not enter clinical into a message.

#### Discharge

### When to enter a discharge

A discharge should be entered on a PA when a member is discharged or is no longer receiving care from a provider. This is for any specialty. Hospice providers need only upload the Hospice Discharge Form as the clinicians must complete that.

# Process for Requesting Additional Units

### Using the Actions drop down

### Using the extend button within the case

| Minus Dranaduman                          |                                     |   |  |  |  |  |  |
|-------------------------------------------|-------------------------------------|---|--|--|--|--|--|
| View Procedures                           | Сору                                |   |  |  |  |  |  |
|                                           | Extend                              |   |  |  |  |  |  |
| Denied: 1<br>Appeal: 1<br>View Procedures | Add Additional Clinical Information |   |  |  |  |  |  |
|                                           | Reconsideration                     |   |  |  |  |  |  |
|                                           | Request Authorization Revision      |   |  |  |  |  |  |
|                                           | Request Peer To Peer Review         |   |  |  |  |  |  |
| Approved: 1<br>View Procedures            | No letters available Actions -      | ] |  |  |  |  |  |

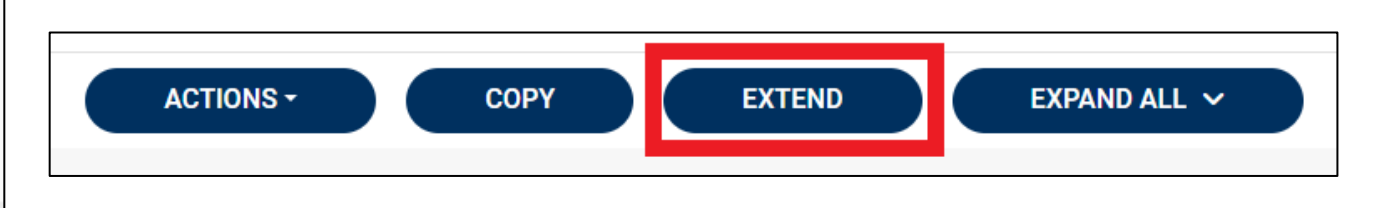

### Process for Requesting Additional Units, Cont.

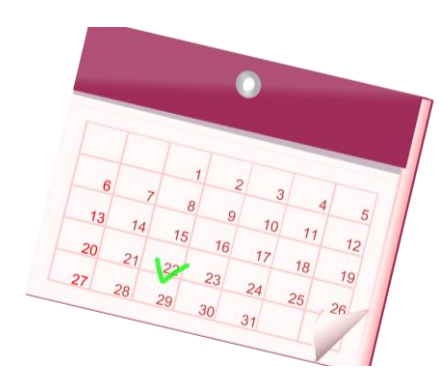

Update the start date on the extension

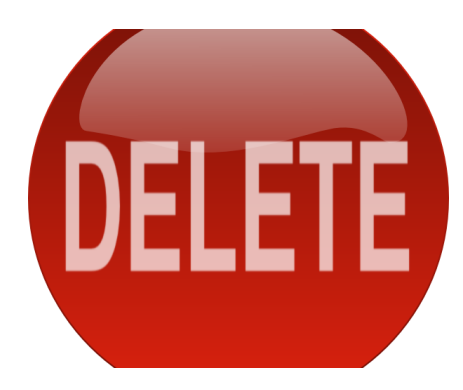

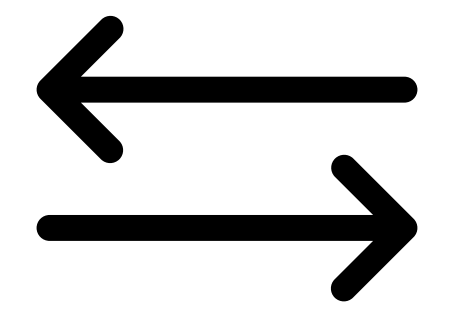

Delete codes that do not require additional units

Request to move unused units from original request line

| Acentre              | O Home                      | Cases    | Create Case          | Members | Setup          | Message Center | o Reports     | More ↓ | Search by #  | Q | ? | 2 |
|----------------------|-----------------------------|----------|----------------------|---------|----------------|----------------|---------------|--------|--------------|---|---|---|
| Change Context       | Doctor Test, Indiana Medi   | icaid    |                      |         |                |                |               |        |              |   |   |   |
|                      |                             |          |                      |         |                |                |               |        |              |   |   |   |
| HOME 0 Me<br>for rev | annessam                    | lossados |                      |         | WORK-IN-PROGRE | SS             | NOT SUBMITTED |        | SUBMITTED    |   |   |   |
|                      | for review or action        | ction    | Go to Message Center |         | 11             |                | 0             |        | 11           |   |   |   |
| Reque                | est Saved But Not Submitted | ł        |                      |         |                |                |               |        |              |   |   |   |
| CONTRA               | CT CASE                     | ТҮРЕ     | MEMBER ID            |         | MEMBER NA      | ME             | DATE OF BIRTH |        | LAST MODIFIE | D | ( | ව |

No records found.

# "Authorization Revision" Action

### When to use "Authorization Revision" Action:

Requests to only move units from one code to another

If no additional units are needed but the end date needs to be extended, this would also be an Authorization Revision Request.

# **Once Submitted for Review**

- 1. Turn around times: 5 business days for Standard, 48 hours for Expedited and 30 days for Retrospective.
- 2. All documentation and criteria/requirements are reviewed.
- 3. The clinician determines if they can approve request or refers the case for a Medical Director's review and decision is entered.
- 4. The extract file is sent to Gainwell and an authorization number is generated.
- 5. If submitted via portal, an email notice of case status change is sent to the user who made the submission.
- 6. The provider can view/download the authorization letter within case (under Attachments-Letters). Letters are also mailed.

# Assuming a PA From Another Provider

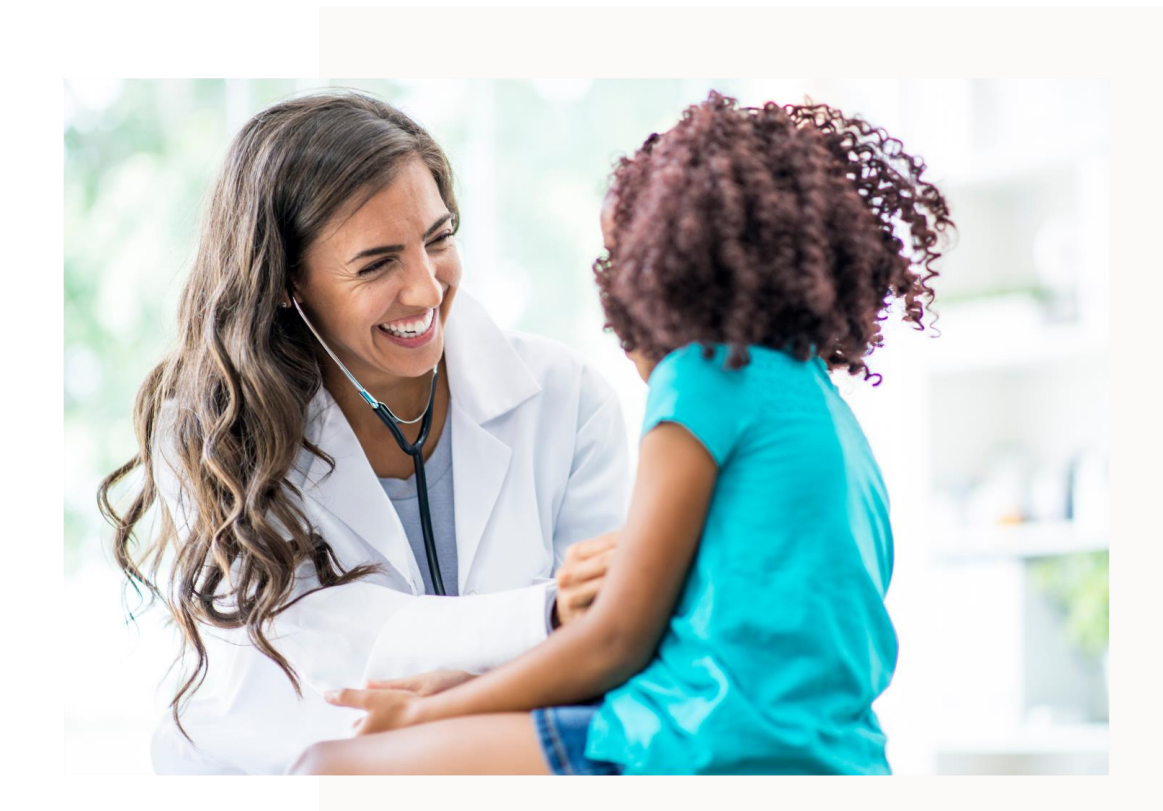

### How to assume a PA

- Call Customer Service or Fax a request
- Provide all relevant information including but not limited to:
  - Member information
  - ✓ Originating provider information
  - ✓ Authorization if available
  - ✓ Procedures on the PA request
  - ✓ Date PA will be assumed

Hospice providers are required to submit a completed Hospice Provider Request Between Indiana Hospice Providers Form and a new case will be created.

# Requesting PA Administrative Review (Reconsideration)

If the provider disagrees with an adverse determination, a request can be made in writing within 7 business days plus 3 calendar days of receipt of notification of modification or denial (date on decision letter)

- Provider must include the following information with the request:
  - Documentation of medical necessity
    - Pertinent to case, supports medical necessity
    - No need to duplicate documents already provided
- If submitted via portal:
  - Enter pertinent reasons for medical necessity in note box
  - Attach other supporting documents (no form letter)
- Once review is processed, provider and member notified of outcome by letter

# Ways to Submit an Administrative Review

- Atrezzo Provider Portal, under the Actions tab
  - ✓ Select Reconsideration
  - ✓ Enter a note and add documents
- Fax to 800-261-2774
- Mail to:

Acentra

6802 Paragon Place, STE 440 Richmond, VA 23230

Note: Submitting via other avenues can delay the process.

# **Common Denials/Case Void Reasons**

### Medical Necessity Denial

The criteria set forth are not met by the provided documentation.

### Duplicate Void

The submitted request duplicates an existing authorization for the same services and timeframe.

### Untimely Denial

The request is not received from the provider in a timely manner.

### Missing Information Denial

The missing documentation is not received within 30 days.

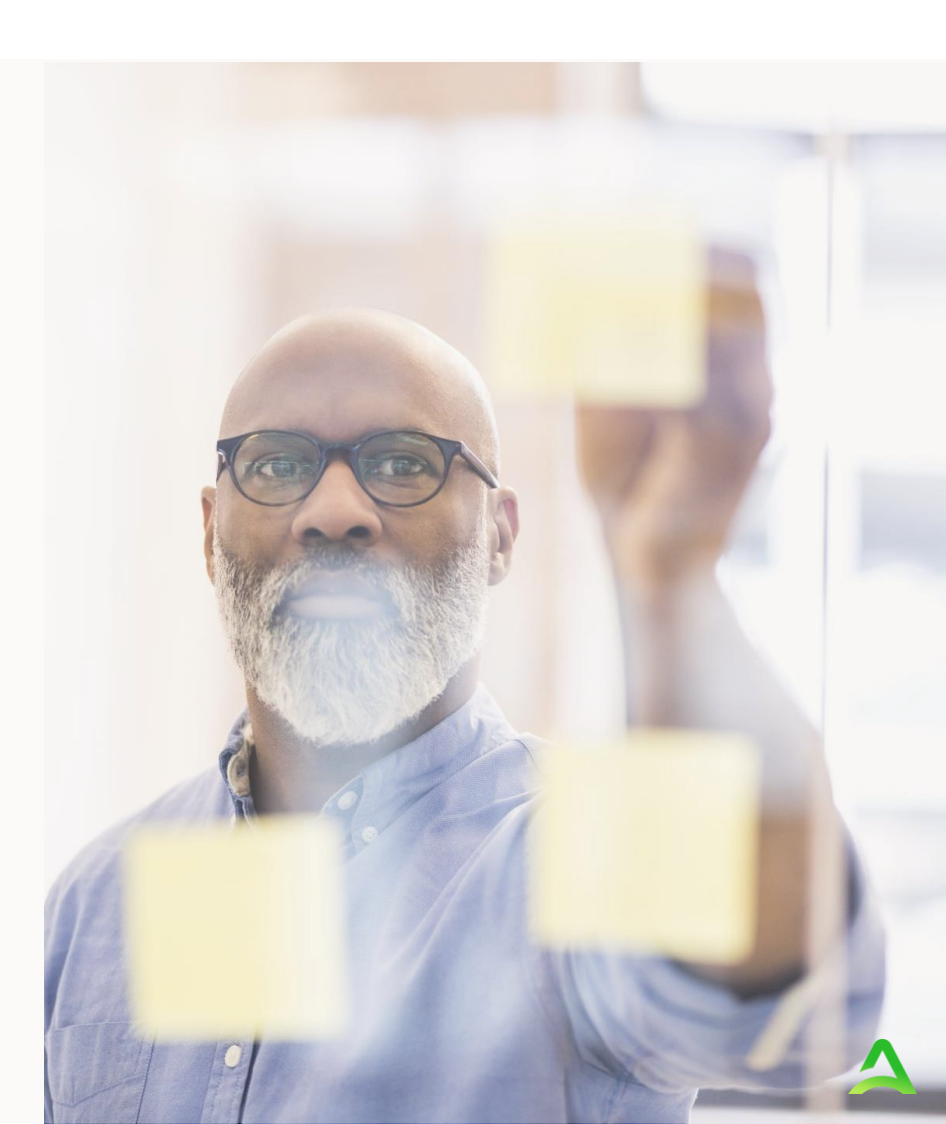

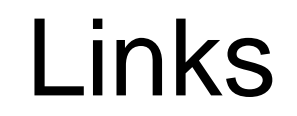

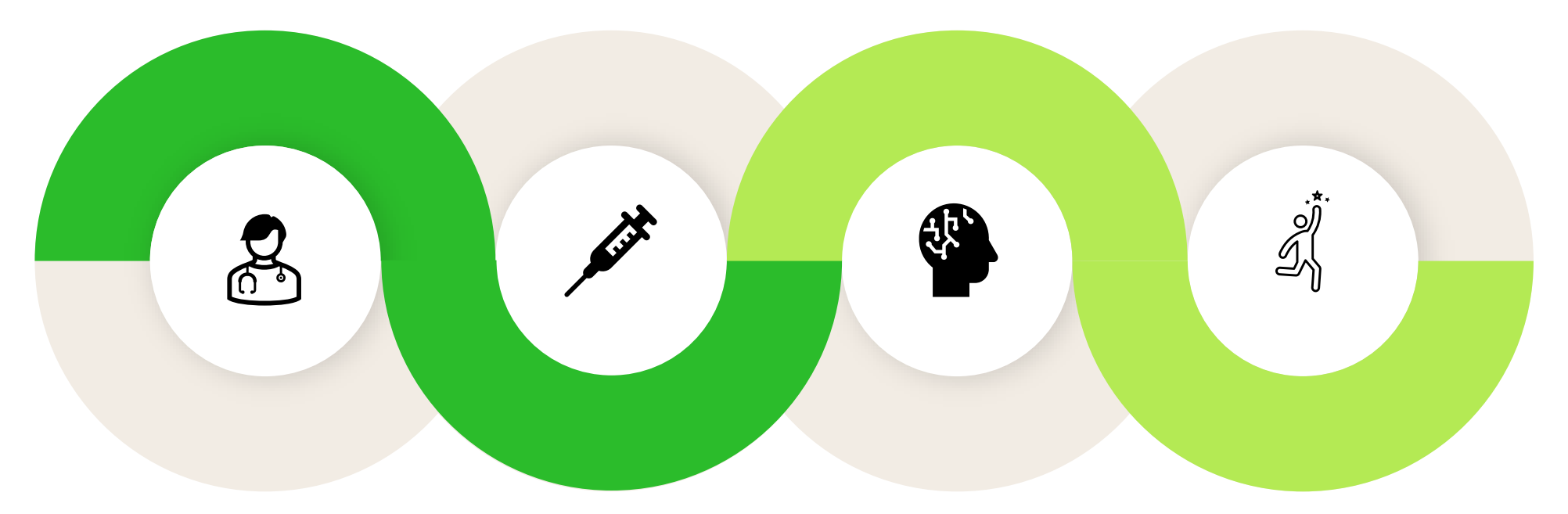

### Education

**Atrezzo Portal** 

Indiana Medicaid FFS provider education

**Provider Portal** 

 $\Delta$ 

# **Questions?**

## Accelerating Better Outcomes HEALTH